# **Registering for YQCA In-Person Training**

Log in to <u>YQCAprogram.org</u>—create a new log in if this is your first time here.

#### Add a child if you need to.

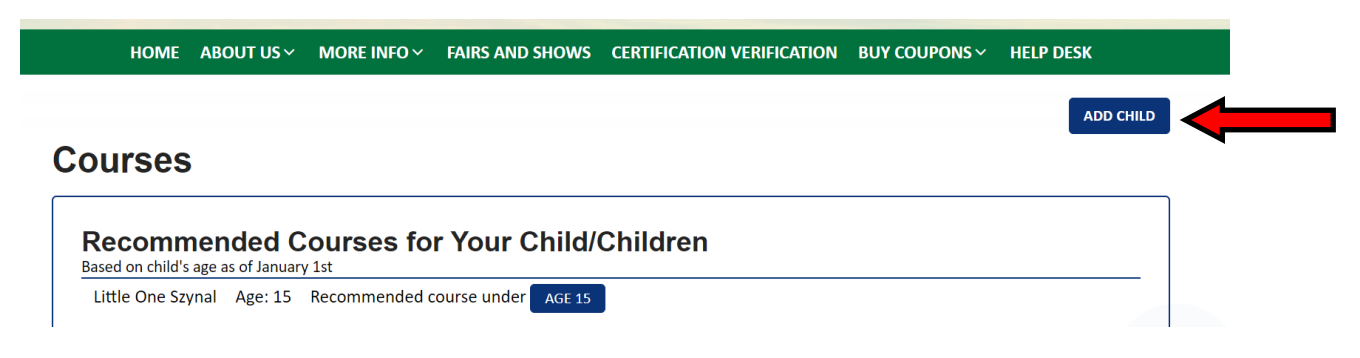

## Scroll down to find the appropriate age level for your child

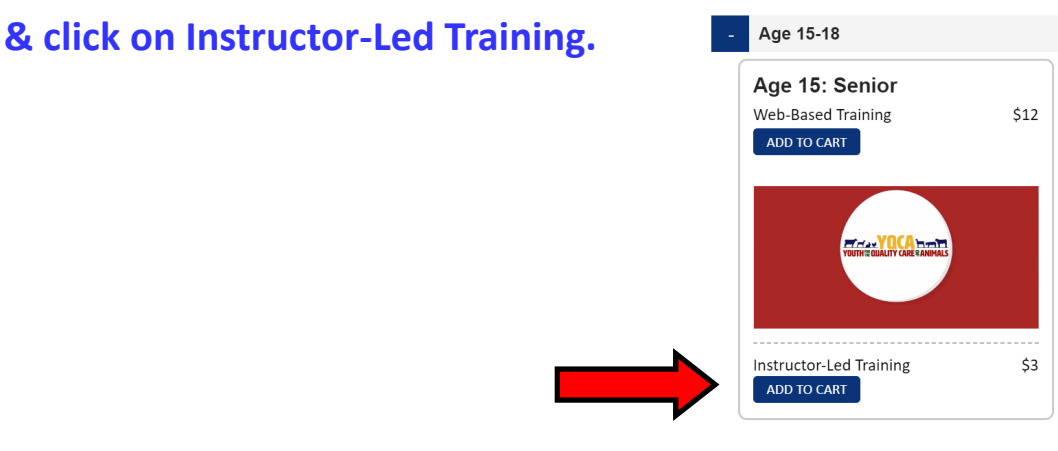

### Make Your selections in the fields then click on Select Training.

| Enter Training Details    |                                                                                                    |
|---------------------------|----------------------------------------------------------------------------------------------------|
| Course:<br>Age 15: Senior |                                                                                                    |
| Participant:              | *This name should be the individual completing the course, and will be the name listed on the certificate* |
| State:<br>California ~    |                                                                                                    |
| Training:                 |                                                                                                    |
| Select T                  | Training                                                                                                   |
| CANCEL ADD                |                                                                                                    |

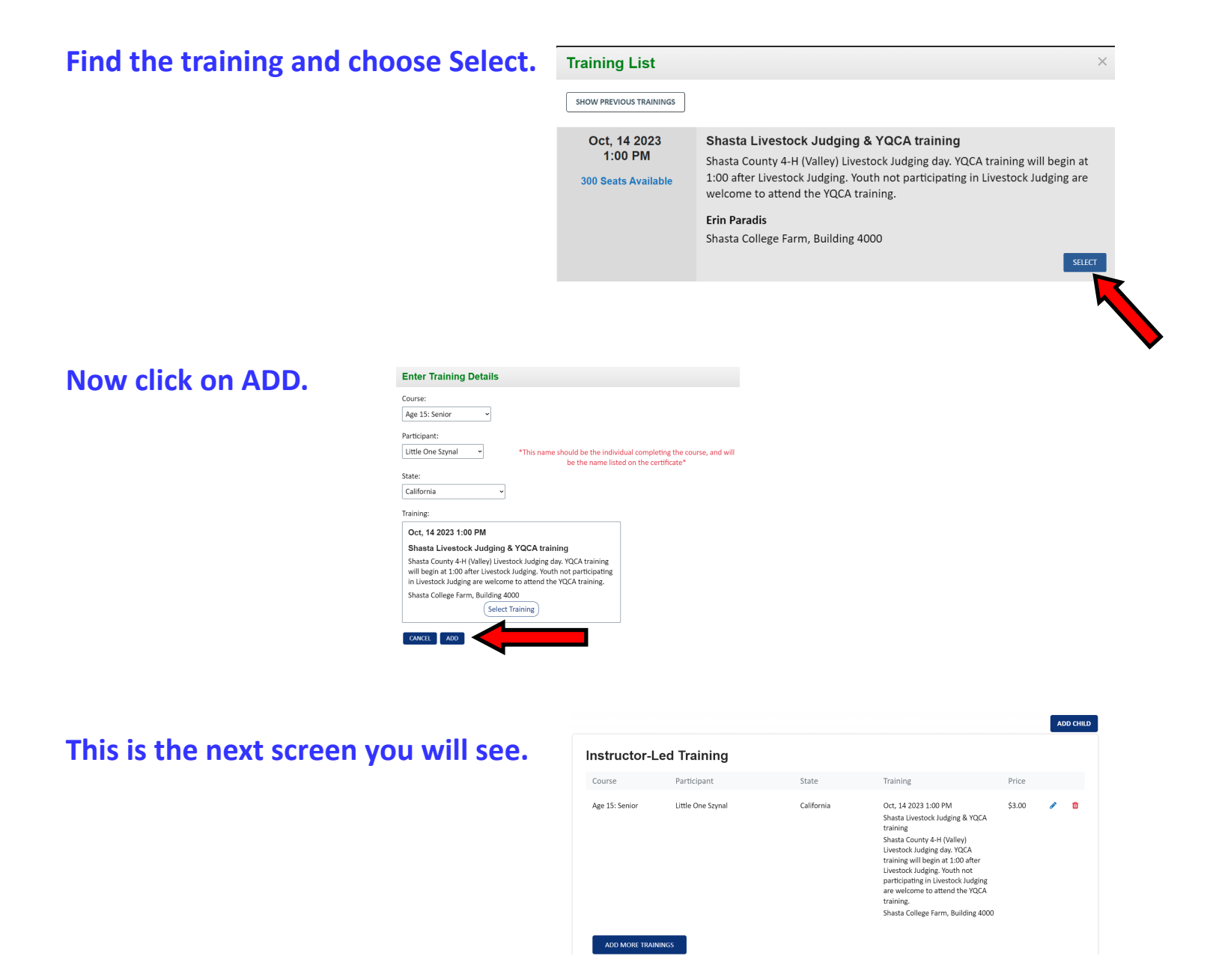

#### Scroll a little further & pay for the training.

| Total Order                  |            |             | \$3.00 |
|------------------------------|------------|-------------|--------|
| Apply Coupon Code            |            |             |        |
| Coupon Code:                 | APPLY      |             |        |
| Credit or Debit Card Details |            |             |        |
| Card number                  |            | MM / YY CVC |        |
|                              | PAY \$3.00 |             |        |

( Go <u>HERE</u> to find information on the <u>required</u> online tests. )